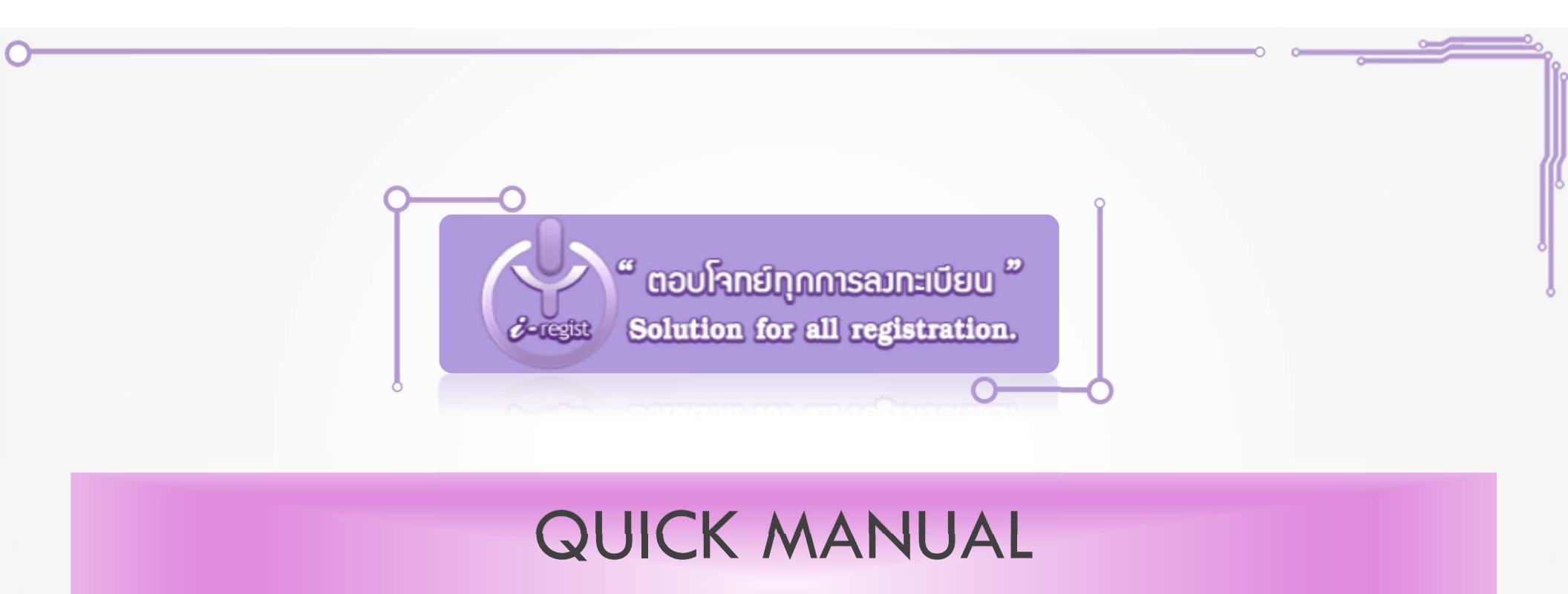

คู่มือการจองห้องพัก

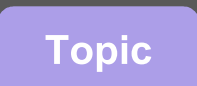

- 🆾 การเข้าสู่ระบบจองห้องพัก
- 🕹 Step by Step
  - 🗳 การลงทะเบียนจองห้องพัก
  - 🕹 อีเมล์ยืนยันการจองห้องพัก
  - 🕹 การตรวจสอบรายการจอง
  - 🕹 ใบตอบรับ QR Code ยืนยันการจอง

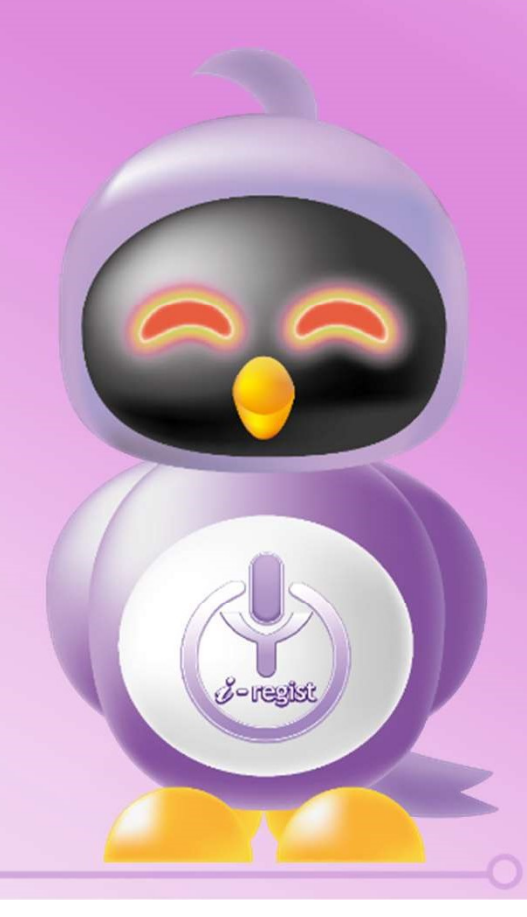

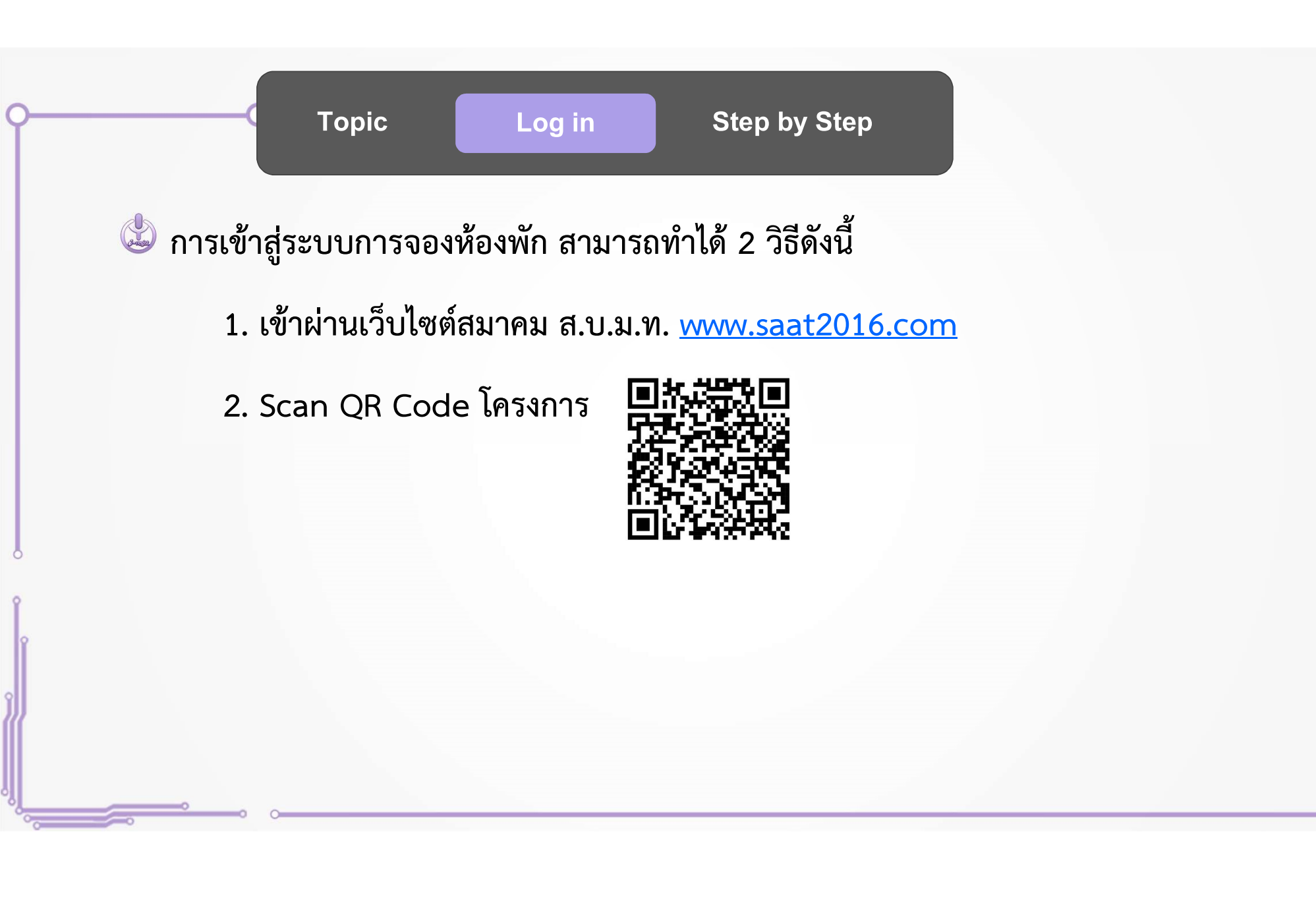

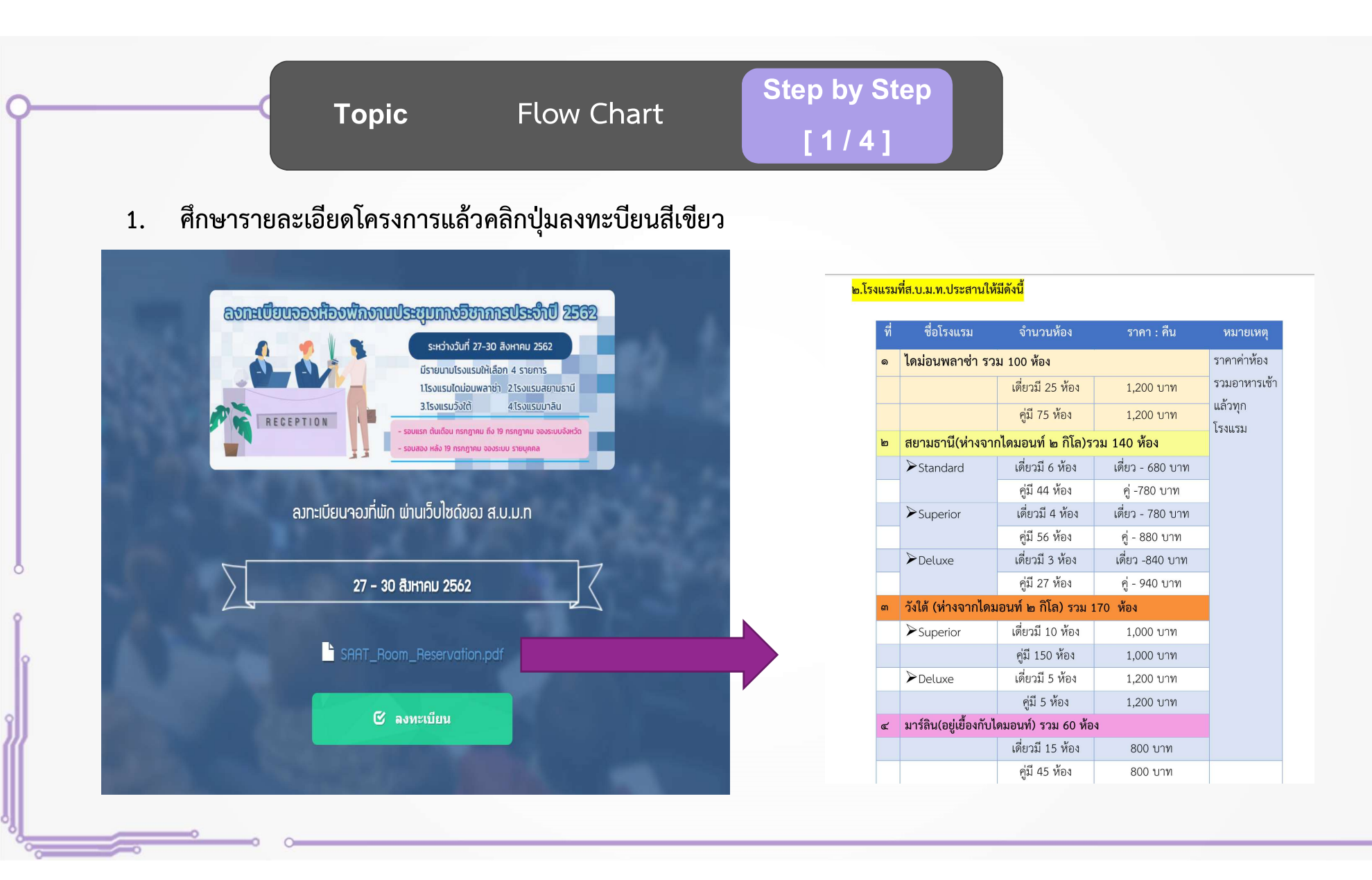

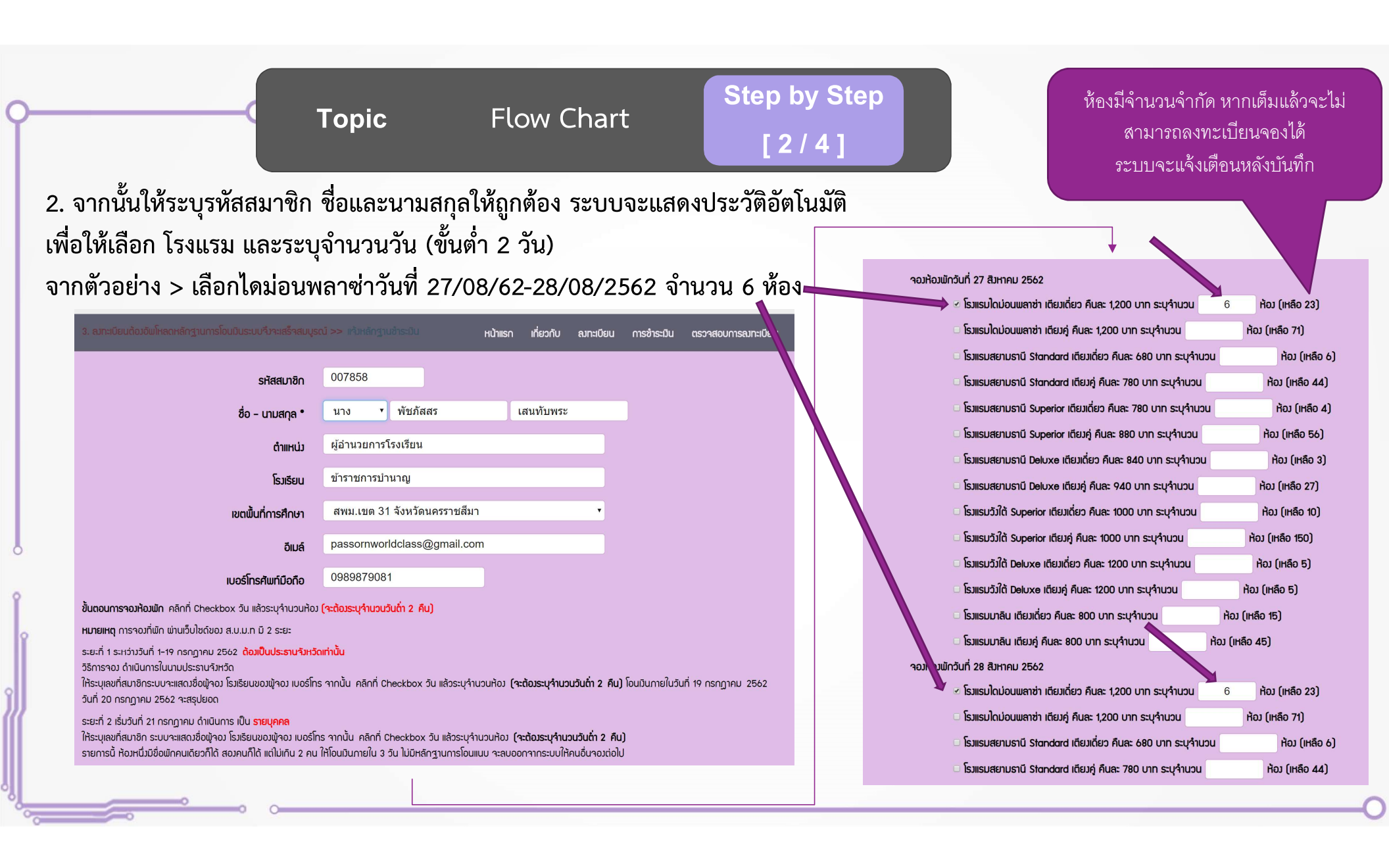

## Topic

Flow Chart

## Step by Step [ 3 / 4 ]

## 3. เมื่อลงทะเบียนแล้ว จะได้รับอีเมลยืนยัน เพื่อนำไปชำระเงิน

Message Subject ยืนยันข้อมูลการลงทะเบียน

Message Body เรียน นาเ

Ō

ขอขอบคุณที่ท่านให้ความสนใจ ลงทะเบียนจองที่พัก ผ่านเว็บไซด์ของ ส.บ.ม.ท ในวันที่ 27 - 30 สิงหาคม 2562 โปรดพิมพ์ใบแจ้งข่าระเงินเพื่อนำไปข่าระเงินที่ธนาคารได้ที่ Link นี้ >>

https://app.i-regist.com/v2/saat/index.php?r=member/enroll/detail&code=cmM1ZDE5NTU5OTUzMWE3&lang=th

เพื่อให้ขั้นตอนลงทะเบียนสมบูรณ์และสามารถพิมพ์ใบเสร็จรับเงินได้ <u>หลังจากที่ชำระเงินแล้วโปรดแนบหลักฐานการข่าระเงิน</u>ที่ Link นี้ >> แจ้งหลักฐานข่าระเงิน

โปรดอย่าดอบกลับอีเมล์ฉบับนี้ ท่านสามารถติดต่อเจ้าหน้าที่เพื่อสอบถามรายละเอียดการลงทะได้ที่ E-mail : benwanja59@gmail.com

<u>ข้อควรระวัง</u> การโอนเงินค่าจองห้องพักจะเป็นคนละบัญชีกับค่าลงทะเบียน วิธีการชำระเงิน <u>ค่าลงจองห้องพัก</u>

โอนผ่านบัญชี ธนาคารกรุงไทย สาขาบ้านโป่ง
ชื่อบัญชี
นายจิรพร สมบูรณ์วงศ์ หรือ
น.ส.เกศสุดา เนรมิตธนไพศาล หรือ
น.ส.นันทวัน ชวัติชัย
เลขบัญชี 706-0-76889-0

สามแห่ง ผู้ดำนวยกาโรงขึยน รองพัฒน์การกับน ชัยมต์ เมอรโพรศักร์มี2562 โระแรมโลม่อนหลาช่า เรียงสู่ คันสะ 1,200 บาท : ระบุร่านวน 6 ห้อง รองมัองทักวันที่ 28 สังนาณ 2562 โระแรมโลม่อนหลาช่า เรียงสู่ คันสะ 1,200 บาท : ระบุร่านวน 6 ห้อง

จองห้องพักวันที่ 30 สิงหาดม 2562

| รายการ                           |                          | จำนวนเงิน |
|----------------------------------|--------------------------|-----------|
| คำลงทะเบียน                      |                          | 0         |
| จองห้องพักวันที่ 27 สิงหาคม 2562 |                          | 7,200     |
| จองห้องพักวันที่ 28 สิงหาคม 2562 |                          | 7,200     |
| จองห้องพักวันที่ 29 สิงหาคม 2562 |                          | 0         |
| อองห้องพักวันที่ 30 สิงหาคม 2562 |                          | 0         |
| $\mathbf{X}$                     | ยอดรวมเงินค่าลงทะเบียน : | 14,400    |

🕑 แจ้งการชำระเงิน

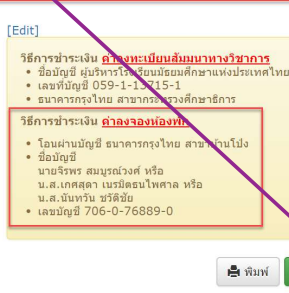

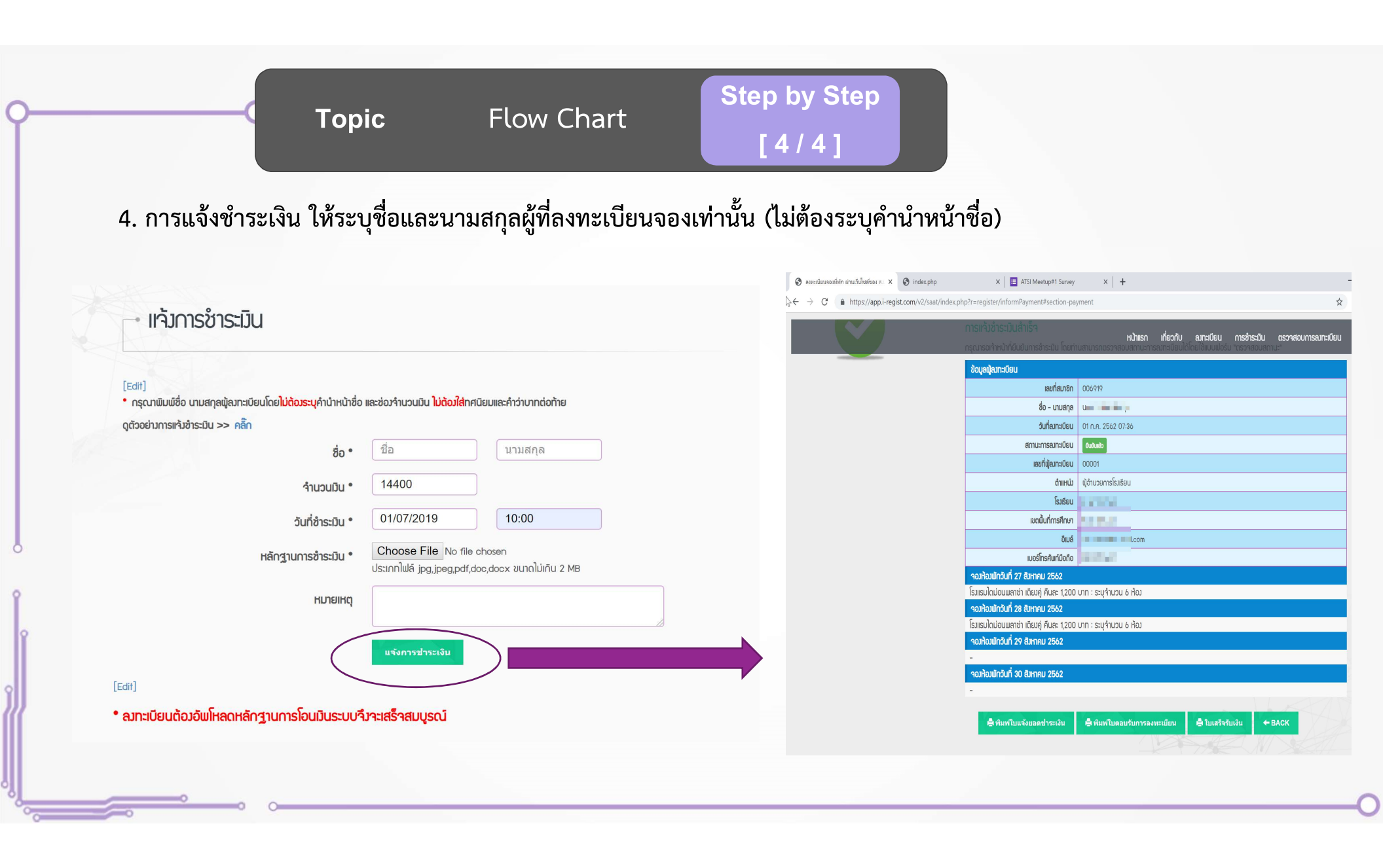

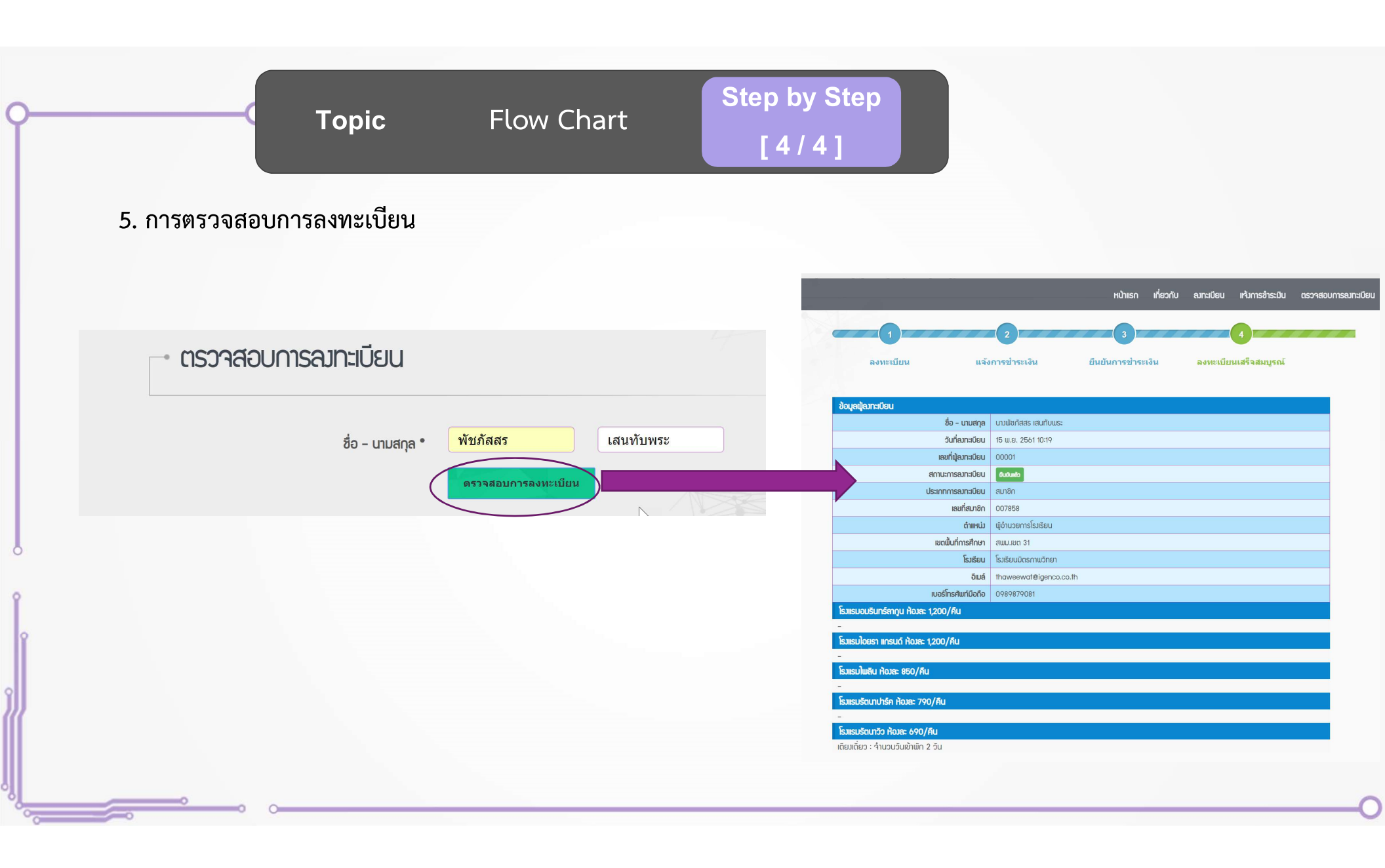

|                                                     |                                                                                                    |                                                                                                    |                                                                                                    | Step b                                                                                                    | y Step                                                                                                    |                                                                                                    | N                                                                                                    | ว โรงเ                                                                                                    | เรม                                                                                                    | ราคา :         | จำนวน                                                                                                    |         |
|-----------------------------------------------------|----------------------------------------------------------------------------------------------------|----------------------------------------------------------------------------------------------------|----------------------------------------------------------------------------------------------------|----------------------------------------------------------------------------------------------------|----------------------------------------------------------------------------------------------------|----------------------------------------------------------------------------------------------------|----------------------------------------------------------------------------------------------------|----------------------------------------------------------------------------------------------------|----------------------------------------------------------------------------------------------------|----------------|----------------------------------------------------------------------------------------------------|---------|
|                                                     |                                                                                                    | C To                                                                                                    | pic                                                                                                    |                                                                                                    |                                                                                                    |                                                                                                    |                                                                                                    |                                                                                                    |                                                                                                    | คืน            | ห้อง                                                                                                    | คู่     |
|                                                     |                                                                                                    |                                                                                                    |                                                                                                    | [ Admin                                                                                                    | Config ]                                                                                                    |                                                                                                    | 1                                                                                                    | อมรินทร์ลากูน                                                                                                    |                                                                                                    | 1,200          | 230                                                                                                    | 196     |
|                                                     |                                                                                                    |                                                                                                    |                                                                                                    |                                                                                                    |                                                                                                    |                                                                                                    | 2                                                                                                    | ไอยรา แกรนด์                                                                                                    |                                                                                                    | 1,200          | 59                                                                                                    | 44      |
|                                                     |                                                                                                    |                                                                                                    |                                                                                                    |                                                                                                    |                                                                                                    |                                                                                                    | 3                                                                                                    | ไพลิน                                                                                                    |                                                                                                    | 850            | 43                                                                                                    | 43      |
| เล้าหน้าที่สามารถเพิ่ม ลด โรงแรม ราคาและ            |                                                                                                    |                                                                                                    |                                                                                                    |                                                                                                    |                                                                                                    |                                                                                                    |                                                                                                    | รัตนาปาร์ด                                                                                                    |                                                                                                    | 700            | 62                                                                                                    | 62      |
| รถามหาพยาทารแพท ยณ รวงครา วาแ เคยอ                  |                                                                                                    |                                                                                                    |                                                                                                    |                                                                                                    |                                                                                                    |                                                                                                    |                                                                                                    | 3014 TO 1311                                                                                                    |                                                                                                    | 1.000          | 02                                                                                                    | 02      |
| റ്റ                                                 | າສາເຄລິງຈາງ                                                                                                 | าเชื่องหมัดสา                                                                                                    | ลลูญี่เปิดให้อาทงเย                                                                                                    | วียน ดังรงไ                                                                                                    |                                                                                                    |                                                                                                    |                                                                                                    | 2.171 10 1404                                                                                                    |                                                                                                    | 1,000          | 8                                                                                                    | 6       |
| 11                                                  |                                                                                                    | หพองพบยึง                                                                                                    | ายึ่งเพยกผเยงยาง พอะย                                                                                                    | าถห ผมข้ก                                                                                                    |                                                                                                    |                                                                                                    | 5                                                                                                    | รัตนาวิว                                                                                                    |                                                                                                    | 690            | 30                                                                                                    | 15      |
|                                                     |                                                                                                    |                                                                                                    |                                                                                                    |                                                                                                    |                                                                                                    |                                                                                                    | 6                                                                                                    | โมราจ                                                                                                    |                                                                                                    | 850            | 60                                                                                                    | 29      |
|                                                     |                                                                                                    |                                                                                                    |                                                                                                    |                                                                                                    |                                                                                                    |                                                                                                    | 7                                                                                                    | Blue River Resc                                                                                                    | ort                                                                                                    | 1,100          | 6                                                                                                    | 5       |
| จัดการข้อ                                           | อมูลเวิร์คช็อป                                                                                              |                                                                                                    |                                                                                                    |                                                                                                    |                                                                                                    |                                                                                                    | 8                                                                                                    | อโณทัย                                                                                                    |                                                                                                    | 500            | 40                                                                                                    | 10      |
| <sup>ถั</sup> นหาข้อมูล                             |                                                                                                    |                                                                                                    |                                                                                                    |                                                                                                    |                                                                                                    |                                                                                                    | 9                                                                                                    | หรรษนันท์                                                                                                    |                                                                                                    | 850            | 36                                                                                                    | 36      |
| รมัสโครงการ                                         |                                                                                                    |                                                                                                    |                                                                                                    |                                                                                                    |                                                                                                    |                                                                                                    |                                                                                                    |                                                                                                    |                                                                                                    | 504            | 614                                                                                                    |         |
|                                                     | าช็อป                                                                                                    | เวรดชอบ                                                                                                    | แสดงทั้งหมด                                                                                                    | <b>T</b>                                                                                                    | ADILI 19 TEPSON                                                                                                    | 11999961919                                                                                                    |                                                                                                    |                                                                                                    |                                                                                                    |                |                                                                                                    |         |
| PJ-61-005 : av<br>Q1<br>02                          | ทะเบียนจองห้องพักการประ<br>โรงแรมอมริ<br>โรงแรมไอย                                                          |                                                                                                    | คับหา                                                                                                    |                                                                                                    | ดับหาข้อมูล<br>เวิร์ดข้อป                                                                                                    | แสดงทั้งหมด -<br>คับหา                                                                                                    | -                                                                                                    |                                                                                                    | ▼                                                                                                    |                |                                                                                                    |         |
| PJ-61-005 : av<br>Q1<br>Q2<br>Q3                    | <mark>ทะเบียนจองห้องพักการประ</mark><br>โรงแรมอมริ<br>โรงแรมไอย<br>โรงแรมไชย                                | รหัสตัวเลือกเวิร์ค                                                                                                    | ศับหา<br>หลังป รายการ                                                                                                    | จำนวนผู้ลงหะเบียนสูงสุด                                                                                              | ค้นหาข้อมูล<br>เวิร์ดชื่อป                                                                                                    | แสดงทั้งหมด -<br>คับหา                                                                                                    | -                                                                                                    |                                                                                                    | T                                                                                                    | Display        | ing 1-9 of 9                                                                                                 | results |
| PJ-61-005 : av<br>Q1<br>Q2<br>Q3<br>Q4              | <mark>ทะเมียนของห้องพักการประ</mark><br>โรงแรมอมริ<br>โรงแรมไอย<br>โรงแรมไพส์<br>โรงแรมไพส์                 | วมัสดัวเลือกเว็รด์<br>5beaa271eb028 : 1                                                                                                    | ศับหา<br>รมีอน รายการ<br>รงแรมอมรินทร์อากุน ห้องละ 1,200/ดีน                                                                                                    | <b>จำบวนผู้ลงทะเบียนสูงสุด</b>                                                                                       | คันหาข้อมูล<br>เวิร์คชื่อป<br>เวิร์คชื่อป                                                                                                    | แสดงทั้งหมด -<br>คับหา<br>ดัวเลือกเวิร์คซ็อป                                                                               | -<br>วันที่เริ่มตัน                                                                                                    | วับที่สิ้นสุด                                                                                                    | <ul> <li></li> <li>จำนวนเงิน</li> </ul>                                                                                                    | Display<br>ми  | ing 1-9 of 9<br>วย                                                                                           | results |
| PJ-61-005 : av<br>Q1<br>Q2<br>Q3<br>Q4<br>Q5        | <mark>เทะเบียนของห้องพักการประ</mark><br>โรงแรมอมริ<br>โรงแรมไอย<br>โรงแรมไพล์<br>โรงแรมรัดน<br>โรงแรมรัดน  | วนัสตัวเลือกเวิร์<br>5beaa271eb028 : 1<br>A1                                                                                                    | ศับหา<br>งป้อป รายการ<br>รงแรมอมรินทร์ลากุน ห้องละ 1,200/ดีน<br>เดียงคู่                                                                                                    | จำนวนผู้ลงทะเบียนสูงสุด<br>196                                                                                       | ค้นหาข้อมูล<br><b>เว็ร์คชื่อป</b><br>เว็ร์คชื่อป<br>เว็ร์คชื่อป<br>โรงแรมอยู่วินทร์ลากูน ห้องละ                                                                                                    | แสดงทั้งหมด -<br>คันหา<br>คัวเลือกเวิร์คซ้อป<br>เดียงคู่                                                                   | -<br>วันทีเริ่มต้น<br>2018-11-01                                                                                                    | วับที่สืบสุด<br>2018-12-31                                                                                                    | <ul> <li>จำนวนเงิน</li> <li>1,200</li> </ul>                                                                                                    | Display<br>911 | ing 1-9 of 9<br>วม                                                                                           | results |
| PJ-61-005 : av<br>Q1<br>Q2<br>Q3<br>Q4<br>Q5        | เหะเบียนจองห้องพักการประ<br>โรงแรมอมริ<br>โรงแรมไอย<br>โรงแรมไพล์<br>โรงแรมรัดน<br>โรงแรมรัดน               | วนัสดัวเดือกเวิศ<br>5beaa271eb028 : 1<br>A1<br>A2                                                                                                    | ศันหา<br>งข้อป รายการ<br>รงแรมอมรินทร์ลากุน ห้องละ 1,200/ดืน<br>เดียงตู่<br>เดียงเดียว                                                                                                    | ัชานวนผู้ลงทะเบียนสูงสุด<br>196<br>34                                                                                | ค้นหาข้อมูล<br>เวิร์คชื่อป<br>เวิร์คชื่อป<br>โรแรมอมรินทร์ลากูน ห้องละ<br>1,200/ค้น<br>โรงแรมอมรินทร์ลากูน ห้องละ                                                                                                    | แสดงทั้งหมด -<br>คับหา<br>คัวเลือกเวิร์คข้อป<br>เดียงคู่<br>เดียงเดี่ยว                                                    | 7นที่เริ่มต้น<br>2018-11-01<br>2018-11-01                                                                                                    | าับที่สั้นสุด<br>2018-12-31<br>2018-12-31                                                                                          | <ul> <li>⊀ານວນເຈັນ</li> <li>1,200</li> <li>1,200</li> </ul>                                                                                                    | Display<br>ми  | ing 1-9 of 9<br>วม<br>ន                                                                                      | results |
| 21<br>22<br>23<br>24<br>25                          | เ <mark>หะเบียนจองห้องพักการประ</mark><br>โรงแรมอมริ<br>โรงแรมไลย<br>โรงแรมไพล์<br>โรงแรมรัดน<br>โรงแรมรัดน | าหัสดัวเลือกเวิร์<br>5beaa271eb028 : 1<br>A1<br>A2<br>5beaa60f0c358 : 1<br>A1                                                                                       | ศับหา<br>งข้อป รายการ<br>รงแรมอมรินทร์ลากุน ห้องละ 1,200/คืน<br>เดียงคู่<br>เดียงคู่<br>เดียงคู่<br>เดียงคู่<br>เดียงค์                                                                                                    | <ul> <li>จำนวนผู้ลงทะเบียนสูงสุด </li> <li>196 34 </li> </ul>                                                        | ค้นหาข้อมูล<br><b>เวิร์คชื่อป</b><br><b>เวิร์คชื่อป</b><br>โรงแรมอมรินทร์ลากุน ห้องละ<br>1,200/คืน<br>โรงแรมอมรินทร์ลากุน ห้องละ<br>1,200/คืน<br>โรงแรมอมรินทร์ลากุน ห้องละ<br>1,200/ค้น                                                                                                    | แสดงทั้งหมด -<br>คันหา<br>คัวเลือกเวิร์คซ้อป<br>เดียงคู่<br>เดียงคู่                                                       | -<br>รันที่เริ่มดัน<br>2018-11-01<br>2018-11-01<br>2018-11-01                                                                                                    | าันท์ลั่นสุด<br>2018-12-31<br>2018-12-31<br>2018-12-31                                                                             | <ul> <li>รามวนเงิน</li> <li>1,200</li> <li>1,200</li> <li>1,200</li> </ul>                                                                                                    | Display<br>944 | ing 1-9 of 9<br>au<br>5<br>4                                                                                 |         |
| PJ-61-005 : av<br>Q1<br>Q2<br>Q3<br>Q4<br>Q5        | เ <mark>หะเบียนจองห้องพักการประ</mark><br>โรงแรมอมริ<br>โรงแรมไลย<br>โรงแรมไพล์<br>โรงแรมรัดน<br>โรงแรมรัดน | าษัสดัวเลือกเวิร์<br>5beaa271eb028 : 1<br>A1<br>A2<br>5beaa60f0e358 : 1<br>A1<br>A1<br>A2                                                                           | ศับหา<br>งข้อป รายการ<br>รงแรมอมรินทร์ลากุน ห้องละ 1,200/คืน<br>เดียงคู่<br>เดียงถึยว<br>รงแรมไอยรา แกรนด์ ห้องละ 1,200/คืน<br>เดียงคู่<br>เดียงเดียว                                                                                      | ิ ชำนวนผู้ลงทะเบียบสูงสุด<br>196<br>34<br>44<br>15                                                                   | ศันหาข้อมูล<br><b>เวิร์คชื่อป</b><br><b>เวิร์คชื่อป</b><br>โรงแรมอมรินทร์ลากุน ห้องละ<br>1,200/สืน<br>โรงแรมอมรินทร์ลากุน ห้องละ<br>1,200/สืน<br>โรงแรม โอยรา แกรนด์ ห้องละ<br>1,200/สืน                                                                                                    | แสดงทั้งหมด -<br>คันหา<br>ดัวเลือกเวิรดช้อป<br>เดียงคุ<br>เดียงเดียว<br>เดียงคุ<br>เดียงคุ                                 | -<br>-<br>-<br>2018-11-01<br>2018-11-01<br>2018-11-01<br>2018-11-01                                                                                                    | <u>รับที่สั้นสุด</u><br>2018-12-31<br>2018-12-31<br>2018-12-31<br>2018-12-31                                                       | <a>1,200</a> 1,200           1,200           1,200           1,200                                                                                                    | Display<br>sui | ing 1-9 of 9<br>au<br>5<br>5<br>5<br>6<br>6<br>7<br>7<br>7<br>7                                              |         |
| PJ-61-005 : av<br>Q1<br>Q2<br>Q3<br>Q4<br>Q5        | เ <mark>หะเบียนจองห้องพักการประ</mark><br>โรงแรมอมริ<br>โรงแรมไลย<br>โรงแรมไพล์<br>โรงแรมรัดน<br>โรงแรมรัดน | างสิต่วเลือกเวริด<br>5beaa271eb028 : 1<br>A1<br>A2<br>5beaa60f0e358 : 1<br>A1<br>A2<br>5beaa6b833068 : 1                                                            | ศับหา<br>รงแรมอมรินทร์ลากุน ห้องละ 1,200/คืน<br>เดียงคู่<br>เดียงโช่ว<br>รงแรมไลยรา แกรนด์ ห้องละ 1,200/คืน<br>เดียงคู่<br>เดียงเดียว<br>รงแรมไพลิน ห้องละ 850/คืน                                                                         | จำนวนผู้ลงทะเบียบสูงสุด<br>196<br>34<br>44<br>15                                                                     | ศัมหาข้อมูล<br><b>เวิร์คชื่อป</b><br><b>เวิร์คชื่อป</b><br>โรงแรมอมรินทร์ลากุน ห้องละ<br>1,200/สิน<br>โรงแรมโอยรา แกรนด์ ห้องละ<br>1,200/สิน<br>โรงแรมโอยรา แกรนด์ ห้องละ<br>1,200/สิน                                                                                                    | แสดงทั้งหมด -<br>คันหา<br>ดัวเลือกเวิร์ตชื่อป<br>เดียงคุ<br>เดียงเดียว<br>เดียงเดียว                                       | -<br>-<br>-<br>-<br>-<br>-<br>-<br>-<br>-<br>-<br>-<br>-<br>-<br>-                                                                                                    | รับที่สั้นสุด<br>2018-12-31<br>2018-12-31<br>2018-12-31<br>2018-12-31                                                              | งานวนเงิน           1,200           1,200           1,200           1,200           1,200                                                                                                    | Display<br>sui | ing 1-9 of 9<br>au<br>5<br>5<br>5<br>5<br>5<br>5<br>5<br>5<br>5<br>5<br>5<br>5<br>5<br>5<br>5<br>5<br>5<br>5 | results |
| PJ-61-005 : av<br>Q1<br>Q2<br>Q3<br>Q4<br>Q5        | <mark>เหะเบียนจองห้องพักการประ</mark><br>โรงแรมอมริ<br>โรงแรมไอย<br>โรงแรมไพล์<br>โรงแรมรัดน<br>โรงแรมรัดน  | างหัสดัวเลือกเวรด<br>5beaa271eb028 : 1<br>A1<br>A2<br>5beaa60f0e358 : 1<br>A1<br>A2<br>5beaa6b833068 : 1<br>A1<br>A2                                                | ศับหา<br>รงแรมอมรินทร์ลากุน ห้องละ 1,200/คืน<br>เดียงคู่<br>เดียงเดียว<br>รงแรมไลยรา แกรนด์ ห้องละ 1,200/คืน<br>เดียงดียว<br>รงแรมไหล์น ห้องละ 850/คืน<br>เดียงคู่                                                                         | <ul> <li>จำนวนผู้ลงทะเบียบสูงสุด</li> <li>196</li> <li>34</li> <li>44</li> <li>15</li> <li>43</li> </ul>             | ศัมหาข้อมูล<br>เวิร์คชื่อป<br>เวิร์คชื่อป<br>เรงเรมอมรินทร์ลากุน ห้องละ<br>1,200/สิน<br>โรงแรมอิสรา แกรแต่ ห้องละ<br>1,200/สิน<br>โรงแรมอิสรา แกรแต่ ห้องละ<br>1,200/สิน<br>โรงแรมอิสรา แกรแต่ ห้องละ<br>1,200/สิน                                                                                                    | แสดงทั้งหมด -<br>คันหา<br>ตัวเลือกเวิร์คชื่อป<br>เดียงคุ<br>เดียงเดียว<br>เดียงเดียว<br>เดียงเดียว                         | -<br><u>รับที่เริ่มเต้น</u><br>2018-11-01<br>2018-11-01<br>2018-11-01<br>2018-11-01                                                                                                    | รับที่สับสุด<br>2018-12-31<br>2018-12-31<br>2018-12-31<br>2018-12-31<br>2018-12-31                                                 | 4านวนเงิน           1,200           1,200           1,200           1,200           1,200           1,200                                                                                                    | Display<br>sui | ing 1-9 of 9<br>au<br>5<br>5<br>5<br>5<br>5<br>5<br>5<br>5<br>5<br>5<br>5                                    |         |
| PJ-61-005 : av<br>Q1<br>Q2<br>Q3<br>Q4<br>Q5        | <mark>เหะเบียนจองห้องพักการประ</mark><br>โรงแรมอมวิ<br>โรงแรมไอย<br>โรงแรมไพย์<br>โรงแรมรัตน<br>โรงแรมรัตน  | างหัสดัวเลือกปวรค<br>5beaa271eb028 : 1<br>A1<br>A2<br>5beaa60f0e358 : 1<br>A1<br>A2<br>5beaa60833068 : 1<br>A1<br>5beaa6d0c5cd8 : 1<br>A1                           | ศับหา<br>รงแรมอมรินทร์ลากุน ห้องละ 1,200/คืน<br>เดียงคู่<br>เดียงเดียว<br>รงแรมไลยรา แกรนด์ ห้องละ 1,200/คืน<br>เดียงคู่<br>เดียงเดียว<br>รงแรมไฟเลิน ห้องละ 850/คืน<br>เดียงคู่<br>รงแรมโฟเลิน ห้องละ 850/คืน<br>เดียงคู่                 | <ul> <li>จำนวนผู้ลงทะเบียบสุงสุด</li> <li>196</li> <li>34</li> <li>44</li> <li>15</li> <li>43</li> <li>62</li> </ul> | ศัมหาข้อมูล<br>เวิร์คชื่อป<br>เวิร์คชื่อป<br>เราะ<br>เราะ<br>เราะ<br>เวอ(วดีน<br>โรงแรมอมรินทร์ลากุน ห้องละ<br>1,200/สิน<br>โรงแรมโอฮรา แกรนด์ ห้องละ<br>1,200/สิน<br>โรงแรมอมรินทร์ลากุน ห้องละ<br>1,200/สิน<br>โรงแรมอมรินทร์ลากุน ห้องละ<br>1,200/สิน                                                                                                    | แสดงทั้งหมด -<br>คันหา<br>ดัวเลือกเวิร์คช้อมไ<br>เดืองดู<br>เดืองดู<br>เดืองดู<br>เดืองดู<br>เดืองดู<br>เดืองดู<br>เดืองดู | -<br><i>รับที่เริ่มเส้น</i><br>2018-11-01<br>2018-11-01<br>2018-11-01<br>2018-11-01<br>2018-11-01<br>2018-11-01                                                                                                    | รับที่สับสุด<br>2018-12-31<br>2018-12-31<br>2018-12-31<br>2018-12-31<br>2018-12-31<br>2018-12-31<br>2018-12-31                     | 4าบวนเงิน           1,200         1,200           1,200         1,200           1,200         1,200           1,200         1,200           1,200         200                                                                                                    | Display<br>sui | ing 1-9 of 9<br>au<br>5<br>5<br>5<br>5<br>5<br>5<br>5<br>5<br>5<br>5<br>5<br>5<br>5<br>5<br>5<br>5<br>5<br>5 |         |
| PJ-61-005 : av<br>Q1<br>Q2<br>Q3<br>Q4<br>Q5        | <mark>เหะเบียนจองห้องพัดการประ</mark><br>โรงแรมอมริ<br>โรงแรมไอย<br>โรงแรมไพย์<br>โรงแรมรัดน<br>โรงแรมรัดน  | างมัสดัวเลือกปวรค์<br>5beaa271eb028 : 1<br>A1<br>A2<br>5beaa60f0e358 : 1<br>A1<br>A2<br>5beaa60833068 : 1<br>A1<br>5beaa6d0c5cd8 : 1<br>A1<br>5beaa74b82b68 : 1     | ศับหา<br>รงแรมอมรินทร์ลากุน ห้องละ 1,200/คืน<br>เดียงคู่<br>เดียงคู่<br>เดียงคู่<br>เดียงดีชาว<br>รงแรมไลยรา แกรนด์ ห้องละ 1,200/คืน<br>เดียงคู่<br>รงแรมไหล์ม ห้องละ 850/คืน<br>เดียงคู่<br>รงแรมโรค ห้องละ 790/คืน<br>เดียงคู่           | <ul> <li>จำนวนผู้ลงทะเบียมสูงสุด</li> <li>196</li> <li>34</li> <li>44</li> <li>15</li> <li>43</li> <li>62</li> </ul> | ศัมหาข้อมูล<br>เวิร์คชื่อป<br>เวิร์คชื่อป<br>โรงแรมอมรินทร์ลากูน ห้องละ<br>1,200/สืน<br>โรงแรมโลยรา แกรมด์ ห้องละ<br>1,200/สืน<br>โรงแรมโลยรา แกรมด์ ห้องละ<br>1,200/สืน<br>โรงแรมโลยที่ใหญ่สามุน ห้องละ<br>1,200/สืน<br>โรงแรมโฟส์แห้ลากูน ห้องละ<br>1,200/สืน                                                                                                   | แสดงทั้งหมด -<br>คันหา<br>ดัวเลือกเวิร์คชื่อป<br>เดียงคู่<br>เดียงคู่<br>เดียงคู่<br>เดียงคู่<br>เดียงคู่                  | -<br><i>รับที่เริ่มสัน</i><br>2018-11-01<br>2018-11-01<br>2018-11-01<br>2018-11-01<br>2018-11-01<br>2018-11-01                                                                                                    | รับที่สั้นสุด<br>2018-12-31<br>2018-12-31<br>2018-12-31<br>2018-12-31<br>2018-12-31<br>2018-12-31<br>2018-12-31                    | ▼           ↓           ↓           ↓           ↓           ↓           ↓           ↓           ↓           ↓           ↓           ↓           ↓           ↓           ↓           ↓           ↓           ↓           ↓           ↓           ↓           ↓           ↓           ↓           ↓           ↓           ↓           ↓           ↓           ↓           ↓           ↓           ↓           ↓           ↓           ↓           ↓           ↓           ↓           ↓           ↓           ↓           ↓           ↓           ↓           ↓           ↓           ↓           ↓           ↓           ↓           ↓           ↓           ↓ | Display<br>sui | ing 1-9 of 9<br>ou<br>5<br>5<br>5<br>5<br>5<br>5<br>5<br>5<br>5<br>5<br>5<br>5<br>5<br>5<br>5<br>5<br>5<br>5 |         |
| <b>PJ-61-005 : av</b><br>Q1<br>Q2<br>Q3<br>Q4<br>Q5 | <mark>เหะเบียนจองห้องพัดการประ</mark><br>โรงแรมอมริ<br>โรงแรมไอย<br>โรงแรมไพล์<br>โรงแรมรัดน<br>โรงแรมรัดน  | าหัสดัวเลือกเวรด<br>5beaa271eb028 : 1<br>A1<br>A2<br>5beaa60f0e358 : 1<br>A1<br>A2<br>5beaa6b833068 : 1<br>A1<br>5beaa6d0c5cd8 : 1<br>A1<br>5beaa74b82b68 : 1<br>A1 | ศับหา<br>รายการ<br>โรงแรมอมรินทร์ลากุน ห้องละ 1,200/ดีน<br>เดียงคู่<br>เดียงคู่<br>เดียงคู่<br>เดียงดีขว<br>รงแรมไลยรา แกรนด์ ห้องละ 1,200/ดีน<br>เดียงคู่<br>รงแรมโหลิม ห้องละ 850/ดีน<br>เดียงคู่<br>รงแรมรีค ห้องละ 790/ดีน<br>เดียงคู่ | <u>จำนวนผู้ลงทะเบียมสูงสุด</u><br>196<br>34<br>44<br>15<br>43<br>62                                                  | ค้นหาข้อมูล<br>เวิร์คชื่อป<br>โรงแรมอมรินทร์ลากูน ห้องละ<br>1,200/ลืน<br>โรงแรมโลยรา แกรนด์ ห้องละ<br>1,200/ลืน<br>โรงแรมโอยรา แกรนด์ ห้องละ<br>1,200/ลืน<br>โรงแรมโอยรา แกรนด์ ห้องละ<br>1,200/ลืน<br>โรงแรมโอยรา แกรนด์ ห้องละ<br>1,200/ลืน<br>โรงแรมโดนทร์กฎน ห้องละ<br>1,200/ลืน<br>โรงแรมโดนทร์ปรร์ก (เริ่งองละ<br>790/ลืน<br>โรงแรมรัดนาปรร์ ห้องละ 690/ลืน | แสดงทั้งหมด -<br>คันหา<br>ด้วเลือกเวิร์คขีอป<br>เดียงคู่<br>เดียงคู่<br>เดียงคู่<br>เดียงคู่<br>เดียงคู่<br>เดียงคู่       | รับที่เริ่มเด่น           2018-11-01           2018-11-01           2018-11-01           2018-11-01           2018-11-01           2018-11-01           2018-11-01           2018-11-01           2018-11-01           2018-11-01           2018-11-01           2018-11-01 | <u>รับท์สันสุด</u><br>2018-12-31<br>2018-12-31<br>2018-12-31<br>2018-12-31<br>2018-12-31<br>2018-12-31<br>2018-12-31<br>2018-12-31 | Члизицаи           1,200           1,200           1,200           1,200           1,200           1,200           1,200           1,200           1,200           6)0                                                                                                    | Display<br>Mi  | ing 1-9 of 9<br>ou<br>5<br>5<br>5<br>5<br>5<br>5<br>5<br>5<br>5<br>5<br>5<br>5<br>5<br>5<br>5<br>5<br>5<br>5 |         |

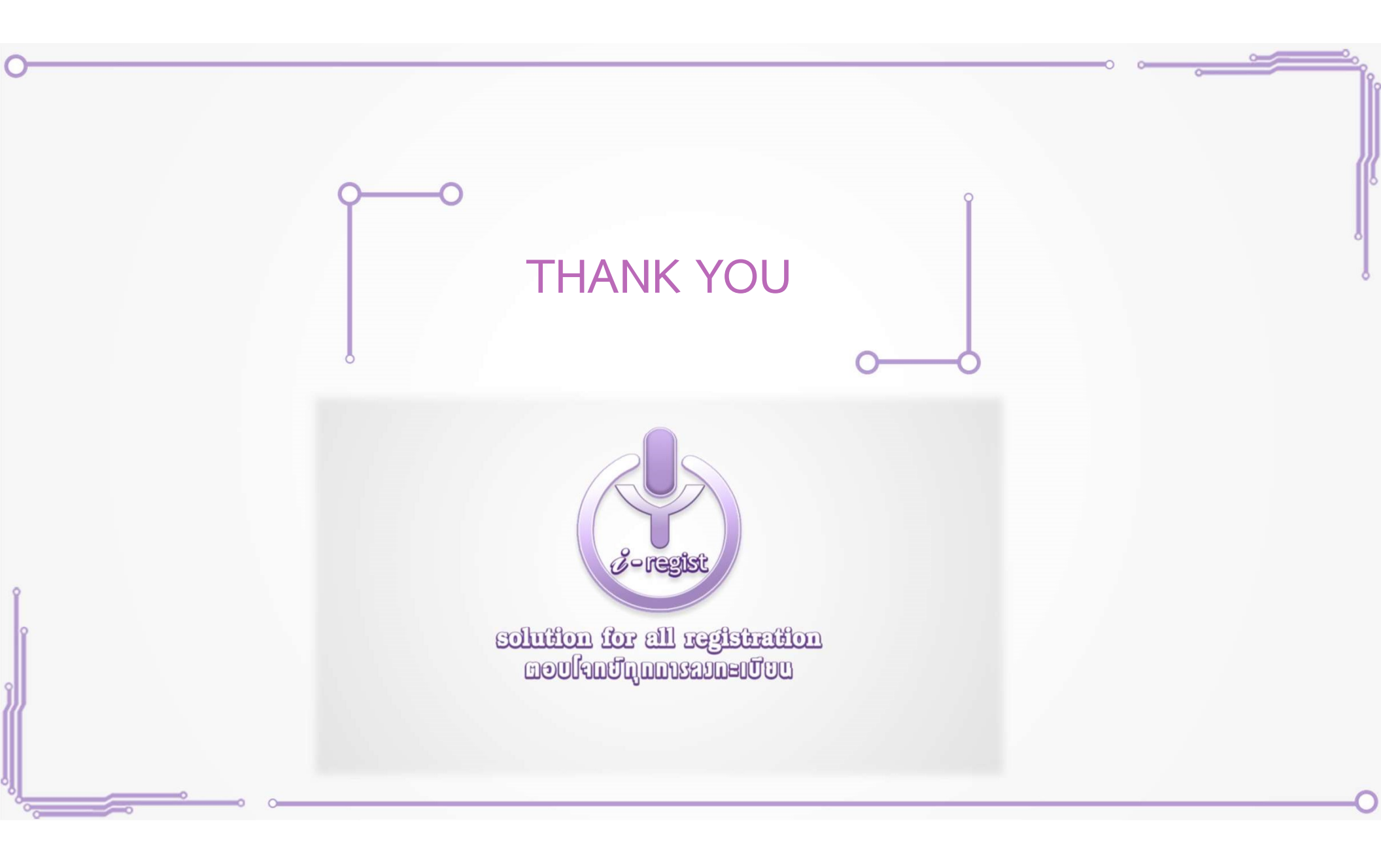